| Tvrtka:          | Euroherc osiguranje d.d.                            |
|------------------|-----------------------------------------------------|
| Naziv dokumenta: | [Kor-09-0] Korisničke upute za sustav Edukacije     |
| Opis dokumenta:  | Korisničke upute za korištenje sustava za edukaciju |

| Autor:                | Boris Martinović |
|-----------------------|------------------|
| Datum zadnje izmjene: | 26.8.2019.       |
| Tekuća verzija:       | 1.1              |

## POVIJEST PROMJENA

| Datum      | Verzija | Autor            | Opis               |
|------------|---------|------------------|--------------------|
| 21.8.2019. | 1.0     | Boris Martinović | Inicijalna verzija |
| 26.8.2019. | 1.1     | Miroslav Vujičić | Sitne izmjene      |

### UVOD

Sustav za edukaciju napravljen je na platformi Moodle, koju koristi veliki broj visokoškolskih ustanova, sveučilišta, voditelja tečaja, tvrtki kao alat za edukaciju i e-učenje. Moodle omogućava da se **sav sadržaj edukacije nalazi na jednome mjestu**. Tako ćete kao korisnik moći pristupiti sustavu, u njemu pronaći potrebne materijale za učenje, polagati testove znanja koji su potrebni za završavanje modula gradiva te preuzeti certifikate koji su dokaz završetka tečaja.

## PRISTUPANJE SUSTAVU I OSNOVNE ZNAČAJKE

Portalu se pistupa web preglednikom na adresi <u>http://edukacija.euroherc.hr</u>. Korisničko ime i lozinka unosi se u obliku **iprezime@euroherc.hr**. Podaci za prijavu u sustav su domenski, tj. jednaki onima koji se koriste za prijavu u računalo ili e-mail. Nakon unosa korisničkih podatka, klikom na gumb **prijava** vrši se prijava u sustav edukacije. Vanjski korisnici mogu imati drukačije korisničke podatke koje će dobiti naknadno.

|   | AGRAM EUROHERC<br>OSTGURANTE d.d.                                    |
|---|----------------------------------------------------------------------|
|   | Edukacijski portal                                                   |
|   | bmartinovic@euroherc.hr                                              |
|   | •••••                                                                |
|   | Zapamti korisničko ime                                               |
|   | Prijava                                                              |
|   | Zaboravili ste svoje korisničko ime ili lozinku?                     |
| 1 | 'aš browser (internet preglednik) _MORA_ imati omogućene "cookies" 🛞 |

Nakon uspješne prijave, vidi se glavni meni iz kojeg se pristupa svim modulima.

S lijeve strane se nalazi **navigacijska traka (1)**. Kroz nju ćete moći pristupiti svim modulima edukacije klikom na ime modula. Navigacijska traka je stalno vidljiva te se njome možete kretati po čitavom portalu.

U gornjem desnom kutu se nalazi **traka za notifikacije i poruke (2)**. Notifikacije će vam dolaziti, obavještavajući vas da ste osvojili novu značku, što znači automatski i uspješno završili kolegij.

U polju **"Dostupni e-kolegiji" (3)** se nalaze svi moduli kojima možete pristupiti (njih 8) te kratki sadržaj svakog modula, tj. koje teme obrađuje.

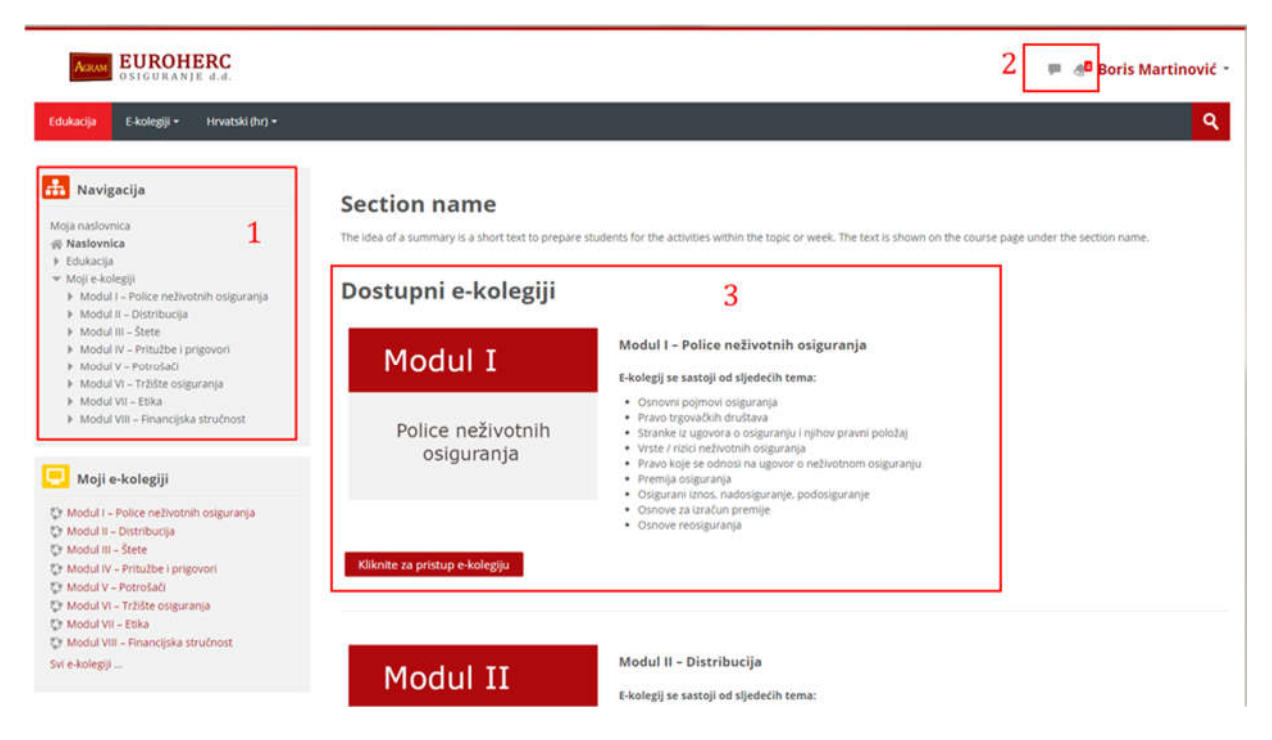

Značke se nalaze s desne strane na stranici "**Moja Naslovnica**" te su kratak podsjetnik o tome koje module ste završili i koliko ste ih završili.

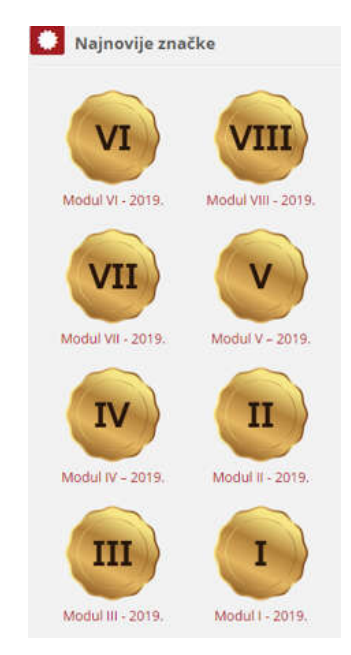

Euroherc osiguranje d.d.

## KRETANJE PO POJEDINOM MODULU

Klikom na ime modula otvara se glavni prozor tog modula. Unutar samog modula se pojavljuju navigacijska traka i status dovršenosti s lijeve strane. U glavnom dijelu se nalaze opći podaci o modulu, materijali za učenje, testovi i uvjerenje o završenom tečaju.

**Aktivnosti** se naziva svaki dio modula kojeg morate dovršiti. Tako se aktivnosti dijele u 3 dijela: učenje, testovi i izdavanje uvjerenja. Svaka od navedenih aktivnosti se mora dovršiti u potpunosti kako bi ju sustav registrirao kao izvršenu.

**Status dovršenosti (4)** označava postotak vašeg napretka kroz kolegij. Prelaskom mišem preko bilo kojeg polja možete vidjeti naziv tog polja, tj. aktivnosti. Polja su sama po sebi poredana kronološki po aktivnostima (prvo materijali za učenje, pa testovi i naposlijetku uvjerenje o završenom tečaju).

Status dovršenosti određene aktivnosti se pojavljuje u dvije boje: plavoj i zelenoj. **Plava** boja označava nedovršene aktivnosti, dok **zelena** boja označava aktivnosti koje su uspješno dovršene. Dovršetkom svih aktivnosti, traka statusa dovršenosti postane u potpunosti zelena, što označava da ste pročitali sve materijale iz tog modula, uspješno riješili sve testove i da ste preuzeli vaše uvjerenje o završenom modulu.

U polju **"Opći podaci" (5)** se nalaze osnovne informacije o modulu: teme koje modul obrađuje (tj. imena tema koja ćete pročitati unutar ovog modula), kratke upute za modul te minimalno trajanje edukacije kroz taj modul. Naravno, rješavanje modula može trajati i više ako je to potrebno.

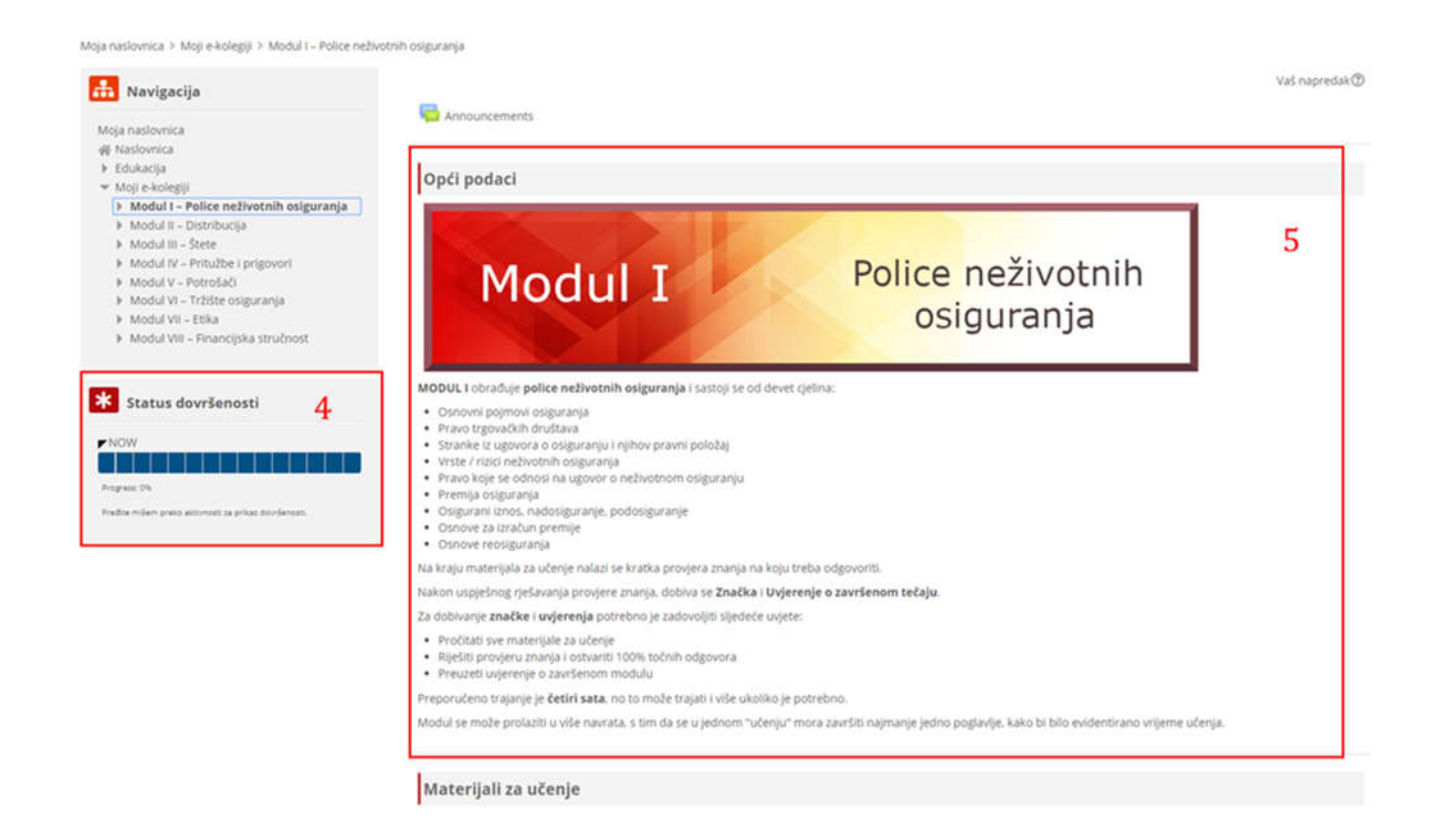

Euroherc osiguranje d.d.

Unutar svakog modula se nalaze i **Materijali za učenje (6)** razvrstani po temama koje morate pročitati kako biste pristupili testovima. Aktivnost učenja se neće prikazati dovršenom ako ne pročitate željenu temu do kraja. Klikom na jednu od tema otvarate željenu temu.

**Dovršenost aktivnosti (7)**se očituje u pojavljivanju kvačice s desne strane te aktivnosti. Kada se aktivnost uspješno izvrši, pojavi se kvačica u kućici koja označava tu aktivnost i ažurira se status dovršenosti s lijeve strane. Dovršenost aktivnosti je bitan element svakog modula, jer je dovršenost aktivnosti preduvjet za napredak kroz modul.

Na primjer: ne možete uopće pristupiti *Testu br. 1* ako niste pročitali sve materijale u temi *"Osnovni pojmovi osiguranja"*. **Zaključane aktivnosti (8)** su uvijek nešto prozirnije označene te ispod njih su napisani uvjeti za otključavanje navedene aktivnosti.

| laterijali za učenje                                                                                                    |                                                                                                    |
|----------------------------------------------------------------------------------------------------|----------------------------------------------------------------------------------------------------|
| Osnovni pojmovi osiguranja                                                                                                    |                                                                                                    |
| Pravo trgovačkih društava                                                                                                    | c                                                                                                    |
| Stranke iz ugovora o osiguranju i njihov pravni položaj                                                                                                    | o                                                                                                    |
| Vrste / rizici neživotnih osiguranja                                                                                                    |                                                                                                    |
| Pravo koje se odnosi na ugovor o neživotnom osiguranju                                                                                                    |                                                                                                    |
| Premija osiguranja                                                                                                    |                                                                                                    |
| Osigurani iznos, nadosiguranje, podosiguranje                                                                                                    |                                                                                                    |
| Osnove za izračun premije                                                                                                    |                                                                                                    |
|                                                                                                    |                                                                                                    |
| Provjera znanja                                                                                                    | 8                                                                                                    |
|                                                                                                    |                                                                                                    |
| <ul> <li>Test 1 - Osnovni pojmovi osiguranja</li> <li>Osrankimje Nije dostupno dok nisu ispunjeni svi ovi uvjeti: Aktivnost Osnovni po</li> <li>Test 2 - Pravo trgovačkih društava</li> <li>Osrankimje Nije dostupno dok nisu ispunjeni svi ovi uvjeti:         <ul> <li>Aktivnost Test 1 - Osnovni pojmovi osiguranja je označena kao dovršena</li> <li>Aktivnost Pravo trgovačkih društava je označena kao dovršena</li> </ul> </li> <li>Test 3 - Stranke iz ugovora o osiguranju i njihov pravni položaj</li> <li>Osrankimje Nije dostupno dok nisu ispunjeni svi ovi uvjeti:</li> </ul>                                                                                                    | jmovi osiguranja je označena kao dovršena                                                                                            |
| <ul> <li>Test 1 - Osnovni pojmovi osiguranja</li> <li>Ozranišenje Nije dostupno dok nisu ispunjeni svi ovi uvjeti: Aktivnost Osnovni po</li> <li>Test 2 - Pravo trgovačkih društava</li> <li>Ozranišenje Nije dostupno dok nisu ispunjeni svi ovi uvjeti:         <ul> <li>Aktivnost Test 1 - Osnovni pojmovi osiguranja je označena kao dovršena</li> <li>Aktivnost Pravo trgovačkih društava je označena kao dovršena</li> </ul> </li> <li>Aktivnost Pravo trgovačkih društava je označena kao dovršena</li> <li>Aktivnost Pravo trgovačkih društava je označena kao dovršena</li> <li>Test 3 - Stranke iz ugovora o osiguranju i njihov pravni položaj</li> <li>Ozranišenje Nije dostupno dok nisu ispunjeni svi ovi uvjeti:         <ul> <li>Aktivnost Test 2 - Pravo trgovačkih društava je označena kao dovršena</li> <li>Aktivnost Stranke iz ugovora o osiguranju i njihov pravni položaj je označena</li> </ul> </li></ul>                                                                                                    | ijmovi osiguranja je označena kao dovršena<br>ena kao dovršena                                                                       |
| <ul> <li>Test 1 - Osnovni pojmovi osiguranja</li> <li>Osrankene Nije dostupno dok nisu ispunjeni svi ovi uvjeti: Aktivnost Osnovni po</li> <li>Test 2 - Pravo trgovačkih društava</li> <li>Osrankene Nije dostupno dok nisu ispunjeni svi ovi uvjeti:         <ul> <li>Aktivnost Test 1 - Osnovni pojmovi osiguranja je označena kao dovršena</li> <li>Aktivnost Test 1 - Osnovni pojmovi osiguranja je označena kao dovršena</li> <li>Aktivnost Pravo trgovačkih društava je označena kao dovršena</li> </ul> </li> <li>Test 3 - Stranke iz ugovora o osiguranju i njihov pravni položaj</li> <li>Osrankene Nije dostupno dok nisu ispunjeni svi ovi uvjeti:         <ul> <li>Aktivnost Test 2 - Pravo trgovačkih društava je označena kao dovršena</li> <li>Aktivnost Stranke iz ugovora o osiguranju i njihov pravni položaj je označ</li> </ul> </li> <li>Aktivnost Stranke iz ugovora o osiguranju i njihov pravni položaj je označ</li> <li>Aktivnost Stranke iz ugovora o osiguranju i njihov pravni položaj je označ</li> <li>Aktivnost Stranke iz ugovora o osiguranju i njihov pravni položaj je označ</li> </ul>                                                                                                    | jmovi osiguranja je označena kao dovršena<br>ena kao dovršena<br>otnom osiguranju                                                    |
| <ul> <li>Test 1 - Osnovni pojmovi osiguranja</li> <li>Oszankanje Nije dostupno dok nisu ispunjeni svi ovi uvjeti: Aktivnost Osnovni po</li> <li>Test 2 - Pravo trgovačkih društava</li> <li>Oszankanje Nije dostupno dok nisu ispunjeni svi ovi uvjeti:         <ul> <li>Aktivnost Test 1 - Osnovni pojmovi osiguranja je označena kao dovršena</li> <li>Aktivnost Test 1 - Osnovni pojmovi osiguranja je označena kao dovršena</li> <li>Aktivnost Pravo trgovačkih društava je označena kao dovršena</li> </ul> </li> <li>Test 3 - Stranke iz ugovora o osiguranju i njihov pravni položaj</li> <li>Oszanšene Nije dostupno dok nisu ispunjeni svi ovi uvjeti:         <ul> <li>Aktivnost Test 2 - Pravo trgovačkih društava je označena kao dovršena</li> <li>Aktivnost Stranke iz ugovora o osiguranju i njihov pravni položaj je označ</li> </ul> </li> <li>Test 4 - Neživotna osiguranja i pravo koje se odnosi na ugovor o neživ</li> <li>Oszanšenje Nije dostupno dok nisu ispunjeni svi ovi uvjeti:             <ul> <li>Aktivnost Test 3 - Stranke iz ugovora o osiguranju i njihov pravni položaj je označ</li> <li>Aktivnost Vrste / rizici neživotnih osiguranja je označena kao dovršena</li> <li>Aktivnost Pravo koje se odnosi na ugovor o neživ</li> </ul></li></ul> | ijmovi osiguranja je označena kao dovršena<br>ena kao dovršena<br>otnom osiguranju<br>je označena kao dovršena<br>ačena kao dovršena |

# TEME KOJE OBRAĐUJE JEDAN MODUL

Otvorili smo prvu temu unutar *Modula I: Osnovni pojmovi osiguranja (9)*. U sredini (10) se nalazi tekst kojega je potrebno pročitati, a s desne strane se nalazi sadržaj pojedine teme (11) i podnaslovi koje će navedena tema obrađivati. Sadržaj također može služiti za navigaciju temom. U sadržaju je dodatno podebljan dio na kojem ste trenutno, kako bi ste uvijek znali dokle ste došli s čitanjem.

Moja naslovnica 🗧 Moji e-kolegiji 🗧 Modul 1 – Police neživotnih osiguranja 🍹 Materijali za učenje 🤌 Osnovni pojmovi osiguranja **\$**-📥 Navigacija Osnovni pojmovi osiguranja Sadržaj 11 10 1. Dio - Osnovni pojmovi osiguranja (1) Mola naslovnica 1. Dio - Osnovni pojmovi osiguranja (1) A Naslovnica 2. Dio - Osnovni pojmovi osiguranja (2) Edukacija 3. Dio - Osnovni pojmovi osiguranja (3) Moji e-kolegiji Modul I – Police neživotnih osiguranja 4. Dio - Osnovni poimovi osigurania (4) POSLOVI OSIGURANJA - Poslovima osiguranja smatraju se sklapanje i ispunjavanje ugovora o neživotnom i život Sudionic 5. Dio - Osnovni pojmovi osiguranja (5) osiguranju, osim obveznih socijalnih osiguranja. T Značke PONUDA OSIGURANJA - Ponuda osiguranja može biti u pisanom i usmenom obliku ovisno o vrsti osiguranja za koju A Kompetencije se podnosi. Najčešće je napisana na tiskanici osiguratelja, a podnosi ju ugovaratelj osiguranja. Smatra se da je ugovo Ccjene o osiguranju sklopljen ukoliko osiguratelj u roku od 8 dana (osim ako nije odredio kraći rok), odnosno 30 dana kod Opći dlo osiguranja života koje zahtijeva liječnički pregled, ne odbije ponudu osiguranja, a ona pritom ne odstupa od uvjeta po Opći podaci
 Materijali za učenje kojima se zaključuje predioženo osiguranje 📔 Osnovni pojmovi osiguranja 🌖 UGOVOR O OSIGURANJU - Ugovor o osiguranju je dvostrani pravni posao kojim se ugovaratelj osiguranja obvezuje 📔 Pravo trgovačkih društava platiti premiju osiguranja, a osiguratelj isplatiti osigurninu u slučaju nastanka osiguranog slučaja osiguraniku ili 📘 Stranke iz ugovora o osiguranju i korisnika njihov pravni po... Vrste / rizici neživotnih osiguranja POLICA OSIGURANJA - Polica osiguranja je pisana isprava o sklopljenom osiguranju i sastavni je dio ugovora o 📔 Pravo koje se odnosi na ugovor o osiguranju. Osnovni elementi police osiguranja su ugovorne strane, osigurana stvar ili osoba, osigurani rizik, trajanje neživotnom osigur. osiguranja i vrijeme pokrića, svota osiguranja ili limit pokrića, iznos premije ili doprinosa (uloga), datum izdavanja 📕 Premija osiguranja police, te potpisi ugovornih strana Osigurani iznos, nadosiguranje, podosiguranje LIST POKRIĆA - List pokrića je pisana isprava koja se koristi kao dokaz o sklopljenom ugovoru o osiguranju, a Osnove za izračun premije najčešće se izdaje u slučaju kada ugovaratelj osiguranja odnosno osiguranik hitno treba potvrdu o postojanju 📘 Osnove reosiguranja osiguranja. List pokrića sadrži samo najosnovnije podatke o sklopljenom osiguranju i može služiti kao privreme Provjera znanja ri osigura13zamjena za policu osiguranja. 🧳 Test 1 - Osnovni poj ¥ Test 2 - Pravo trgovačkih društava PREMIJA OSIGURANJA - Premija osiguranja je cijena osiguranja, odnosno novčani iznos koji ugovaratelj osiguranja Test 3 - Stranke iz ugovora o plaća osiguravatelju temeljem sklopljenog ugovora o osiguranju. Premija osiguranja sastoji se od osiguranju i njihov pravni položaj funkcionalne premije Test 4 - Neživotna osiguranja i pravo koje se odnosi na ugovor o neživotnom osiguranju režijskog dodatka Test 5 - Premija, osigurani iznos, nadosiguranje, podosiguranje i Funkcionalna premija sastoji se od tehničke premije koja služi za naknadu šteta i isplatu ugovorene svote te dijela za preventivu koji se koristi za otklanjanje ili smanjenje nepovoljnog djelovanja uzroka koji mogu izazvati štete, dok reosiguranie režijski dodatak služi za pokriće troškova obavljanja djelatnosti osiguranja (plaće zaposlenika društva za osiguranje i > Uvjerenje provizija sklapanja ugovora o osiguranju, troškova održavanja police poput izdavanja računa, marketinga, usluge cali Modul II – Distribucija centra, rasvjete, vode, potrošnog materijala i sl.). Modul III - Štete Modul IV - Pritužbe i prigovori Premija može biti : Modul V – Potrošači Modul VI – Tržište osiguranja - policirana ili ugovorena premija Modul VII - Etika - fakturirana premija Modul VIII – Financijska stručn naplačena premija dužna premija Costavke Iznos premije osiguranja je niži ukoliko se ugovori franšiza u odnosu na istovrsno osiguranje bez ugovorene franšize Administracija knjige Ctisni knjigu 間 Otisni ovo poglavlje 12 > Announcements ~ Prikaži. Pravo trgovačkih društava 🕨

Unutar pojedine teme se krećete prema dolje kao što to radite i na bilo kojoj drugoj web stranici. Kada pročitate kompletan dio i dođete do kraja, kliknite na **crveni gumb za nastavak (12)** čitanja i prelazak na sljedeći dio. Kada dođete do samog kraja teme koju trenutno čitate, pojavit će se gumb za **izlazak iz teme (14).** Pritisnite ga kako biste se vratili na glavni prozor trenutnog modula i uspješno dovršili aktivnost učenja.

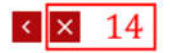

# U glavnom meniju modula sada je tema *"Osnovni pojmovi osiguranja"* označena kao dovršena (15) te smo ispunili sve uvjete za pristupanje **Testu br. 1 (16)**.

| Materijali za učenje                                    |      |
|---------------------------------------------------------|------|
| Osnovni pojmovi osiguranja                              | 15 🛛 |
| Pravo trgovačkih društava                               |      |
| Stranke iz ugovora o osiguranju i njihov pravni položaj | D    |
| Vrste / rizici neživotnih osiguranja                    | 0    |
| Pravo koje se odnosi na ugovor o neživotnom osiguranju  | D    |
| Premija osiguranja                                      | D    |
| 📴 Osigurani iznos, nadosiguranje, podosiguranje         |      |
| Osnove za izračun premije                               |      |
| Osnove reosiguranja                                     | D    |
| Provjera znanja 16                                      |      |

🎸 Test 1 - Osnovni pojmovi osiguranja

🎺 Test 2 - Pravo trgovačkih društava

Ograničenje Nije dostupno dok nisu ispunjeni svi ovi uvjeti:

Aktivnost Test 1 - Osnovni pojmovi osiguranja je označena kao dovršena

· Aktivnost Pravo trgovačkih društava je označena kao dovršena

Euroherc osiguranje d.d.

#### TESTOVI

Testovi su način provjere znanja korisnika iz navedenih tema. Ovisno o kompleksnosti modula, može se pojaviti samo jedan test za čitav modul ili pak više testova od kojih svaki od njih obrađuje jednu ili više tema unutar samog modula.

Svaki test se sastoji od više različitih pitanja vezanih za obrađenu temu. Uvjeti prolaznosti testa navedeni su u općem dijelu svakog modula.

Testu se pristupa klikom na Test unutar **glavnog izbornika iz Modula (13)**. Nakon toga se otvori prozor gdje je potrebno kliknuti na gumb "**ZAPOČNI TEST**". Nakon što započnete test, vidjet ćete sva pitanja na koja morate odgovoriti. Na pitanje se odgovara klikom na tipku pored slova koje označava pitanje. Nakon što odgovorite na sva pitanja, potrebno je kliknuti na gumb "**Završi Test**".

Nakon toga se otvara prozor koji pokazuje sva pitanja koja su riješena te jesu li odgovori pohranjeni. Ako niste sigurni u odgovore, uvijek se možete vratiti kroz gumb "Povratak na pokušaj". Ako želite predati test, kliknite na **"Predaj sve i završi" (17)**.

| * Navigacija u testu               | Test 1 - Osnovni po                | ojmovi osiguranja                             |
|------------------------------------|------------------------------------|-----------------------------------------------|
| TEST 1- OSNOVNI POJMOVI OSIGURANJA | Sažetak pokušaja                   |                                               |
|                                    | Pitanje                            | Status                                        |
| Završi test                        | Test 1- Osnovni pojmovi osiguranja |                                               |
|                                    | 1                                  | Odgovor pohranjen                             |
|                                    | 2                                  | Odgovor pohranjen                             |
|                                    | 3                                  | Odgovor pohranjen                             |
|                                    | 4                                  | Odgovor pohranjen                             |
|                                    | 5                                  | Odgovor pohranjen                             |
|                                    |                                    | Povratak na pokušaj<br>Predaj sve i završi 17 |
|                                    | Prikaži                            |                                               |

Po završetku testa se pojavljuje lista pitanja i odgovora te oznake na pitanjima koje ste točno (zelene) i netočno (crvene) odgovorili. Naposlijetku, pritisnite gumb "Završi pregled" kako biste se vratili u izbornik za testove.

Ako ste uspješno riješili navedeni test i vaša ocjena je 5,00/5,00, možete se vratiti u modul kroz navigaciju klikom na element kojeg želite posjetiti. Ako je ocjena manja od 5, kliknite na gumb "Pokušaj ponovno riješiti ovaj test" te ponovite korake rješavanja testa koji su navedeni iznad.

Sažetak prethodnih pokušaja

| Pokušaj           | Stanje                                              | Ocjena / 5.00 | Pregled |
|-------------------|-----------------------------------------------------|---------------|---------|
| Pregled (preview) | Završeno<br>Predano Četvrtak, 8 Kolovoz 2019, 11:10 | 5,00          | Pregled |
| Najvi             | ša ocjena: 5,00 / 5,00.                             |               |         |
|                   | Pokušaj ponovo riješiti ovaj test 18                |               |         |

Uspješnim rješavanjem testa, kao i kod rješavanja aktivnosti čitanja, automatski će se pojaviti kvačica pored riješenog testa i ažurirati polje statusa dovršenosti modula s lijeve strane.

# UVJERENJE O ZAVRŠENOM TEČAJU

Nakon uspješnog izvršavanja svih obveza, korisniku se omogućava preuzimanje **uvjerenja o završenom tečaju (21)**. Pristup uvjerenju o završenom tečaju je moguć isključivo ako su svi **tekstovi pročitani (19)** i svi **testovi (20)** položeni. To možete vidjeti kroz kvačice pored određenih aktivnosti.

Nakon što se omogući pristup Uvjerenju, kliknite na polje s uvjerenjem kako biste ga preuzeli.

| Materijali za učenje                                                                     |    |          |
|------------------------------------------------------------------------------------------|----|----------|
| Osnovni pojmovi osiguranja                                                               |    | 3        |
| Pravo trgovačkih društava                                                                | 10 | •        |
| 📕 Stranke iz ugovora o osiguranju i njihov pravni položaj                                | 19 | 3        |
| 👻 Vrste / rizici neživotnih osiguranja                                                   |    | 3        |
| Pravo koje se odnosi na ugovor o neživotnom osiguranju                                   |    | 3        |
| Premija osiguranja                                                                       |    | 8        |
| Osigurani iznos, nadosiguranje, podosiguranje                                            |    | 3        |
| Osnove za izračun premije                                                                |    | 3        |
| Osnove reosiguranja                                                                      |    | 3        |
| Provjera znanja                                                                          |    |          |
| V Test 1 - Osnovni pojmovi osiguranja                                                    |    | 8        |
| V Test 2 - Pravo trgovačkih društava                                                     |    |          |
| 🏹 Test 3 - Stranke iz ugovora o osiguranju i njihov pravni položaj                       | 20 | $\odot$  |
| 💞 Test 4 - Neživotna osiguranja i pravo koje se odnosi na ugovor o neživotnom osiguranju |    | <b>3</b> |
| 📝 Test 5 - Premija, osigurani iznos, nadosiguranje, podosiguranje i reosiguranje         |    | Ø        |
|                                                                                          |    |          |
| Uvjerenje                                                                                |    |          |
| Modul I – Police neživotnih osiguranja 21                                                |    |          |

Klikom na uvjerenje se pojavljuje novi prozor. Kliknite na **Pogledaj/preuzmi uvjerenje (22)** kako biste ga preuzeli.

#### Modul I – Police neživotnih osiguranja

| Pogledaj/preuzmi uvjerenje                          | 22                                               |
|-----------------------------------------------------|--------------------------------------------------|
| <ul> <li>Test 5 - Premija, osigurani izi</li> </ul> | nos, nadosiguranje, podosiguranje i reosiguranje |

Uvjerenje o završenoj edukaciji je u PDF formatu te se može preuzeti neograničen broj puta. Uvjerenje sadrži ime i prezime korisnika koji je uspješno završio edukaciju, ime modula koji je polagan, naziv edukacije, njeno trajanje te datum polaganja edukacije. Preuzimanje Uvjerenja je ujedno i posljednji korak u procesu rješavanja jednog modula nakon kojega se dobiva i značka koja je znak završetka modula unutar samog sustava Edukacije.

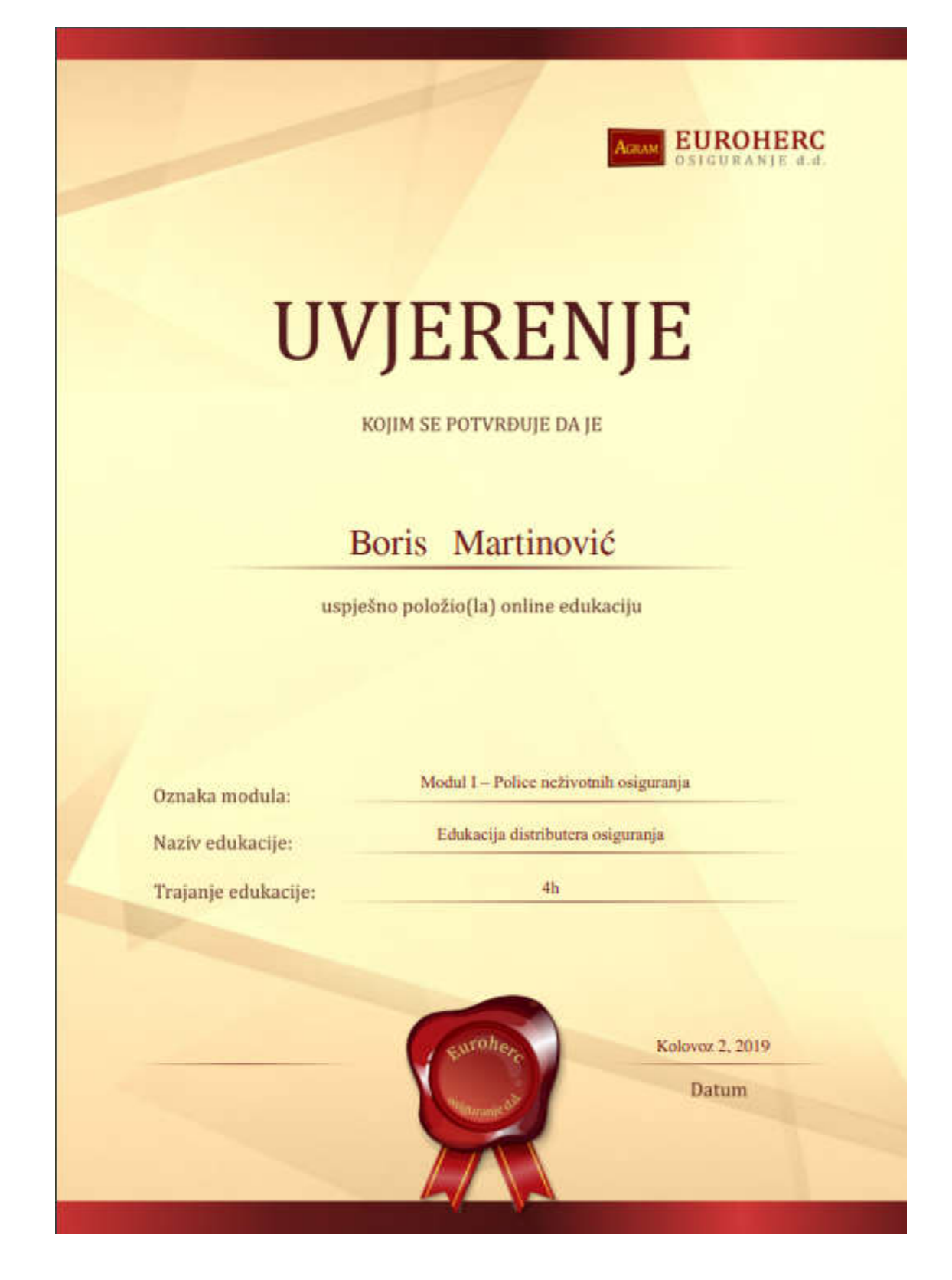